# AX1200S ソフトウェア アップデートガイド

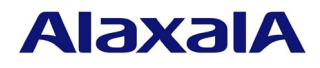

2010年3月発行(第5版)

# ■はじめに

本資料では,旧バージョンのソフトウェアから新バージョンへアップデートする方法について 説明します。アップデートを行なう前に必ずお読みください。

### ■商標一覧

Windows は,米国およびその他の国における米国 Microsoft Corp.の登録商標です。 本マニュアルに記載の会社名・製品名は,それぞれの会社の商標もしくは登録商標です。

■発行

2010年3月(第5版) AX12S-SOFT-001\_R4

#### ■著作権

Copyright (c) 2007, 2010, ALAXALA Networks Corporation. All rights reserved.

#### ■ご注意

このソフトウェアアップデートガイドは,改良のため予告なく変更する場合があります。

■目次

| 1.     | 概要   | <u>-</u>                  | 3 |
|--------|------|---------------------------|---|
| -      | 1.1. | アップデートの概要                 | 3 |
| -      | 1.2. | アップデートの事前準備               | 4 |
| -      | 1.3. | アップデート時の注意事項              | 5 |
| -      | 1.4. | RAMDISK容量が不足していた場合        | 5 |
| 2.     | ソフ   | <b>゚</b> トウェアのアップデート      | 6 |
| 4      | 2.1. | はじめに                      | 6 |
| 6<br>4 | 2.2. | リモート運用端末からのファイル転送         | 6 |
| 6<br>2 | 2.3. | SDカードからのファイルコピー           | 6 |
| 4      | 2.4. | アップデート手順                  | 7 |
| 3.     | Ver. | 1.0 をVer.1.3 以降へのアップデート手順 | 9 |
| e<br>e | 3.1. | ppupdateコマンドによるアップデート手順   | 9 |
| e<br>e | 3.2. | コマンドレス保守機能を利用したアップデート手順   | 9 |
| 4.     | 付錡   | ŧ1                        | 1 |

#### 1. 概要

#### 1.1. アップデートの概要

アップデート手順には, リモート運用端末から行なう場合と SD カード (SD メモリカード:以下, SD カードと表記)から行なう場合の2つの方法があります。 アップデート後は, コンフィグレーション情報およびユーザ情報(ログインアカウント及びパスワード等)情報はそのまま引き継ぎます。

(1)リモート運用端末からのアップデート

PC などのリモート運用端末からアップデートファイルを本装置に転送(2.2 項)し, アップデートコマンド(ppupdate)を実行(2.4 項)することによって行ないます。

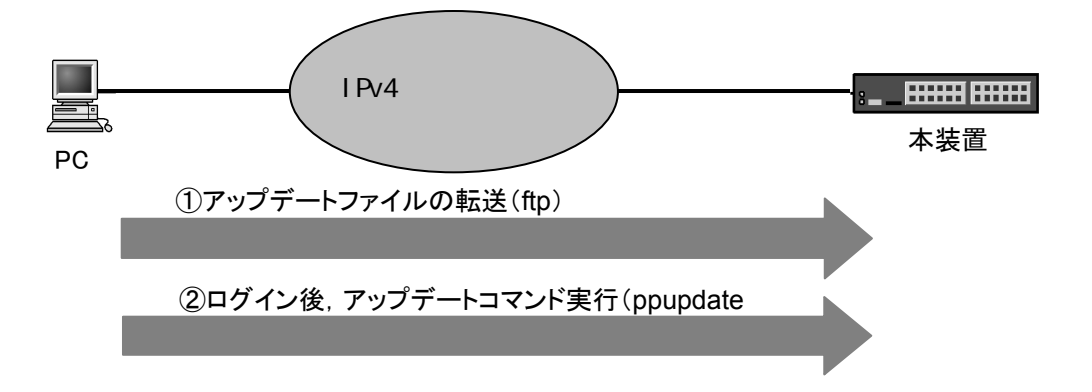

(2) SD カードによるアップデート

アップデートファイルが格納されている SD カードを本装置に挿入()し, SD カード から本装置にアップデートファイルをコピー(:2.3 項)して, アップデートコマンド (ppupdate)を実行(:2.4 項)することによって行ないます。

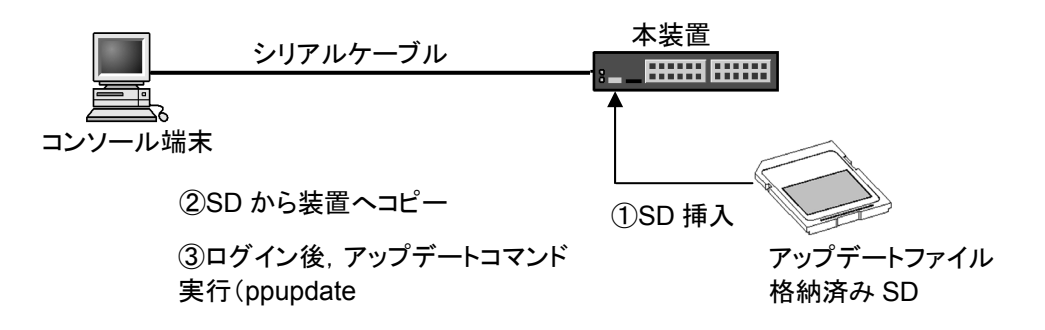

# 1.2. アップデートの事前準備

本装置へアップデートファイルを転送し, ppupdate コマンドを実行するためには表 1-1 に示す条件を満たす必要があります。アップデート作業を行なう前に,確認を行なってく ださい。

| 表 1-1 アッノテートに必要な余 |
|-------------------|
|-------------------|

| 項番 | アップデート操作   | 条件                                             | 対処方法                                                                |
|----|------------|------------------------------------------------|---------------------------------------------------------------------|
| 1  | リモート運用端末か  | リモート運用端末 (PC 等)から, アップデ                        | リモート運用端末を用意し ,本装置と IP 通信                                            |
|    | らのアップデート   | ートを行なう本装置に対して, IPv4 ネット                        | ができるようネットワークに接続してくださ                                                |
|    |            | ワーク的に到達可能な状態であること。                             | 610                                                                 |
| 2  |            | リモート運用端末において , ftp ( クライア                      | リモート運用端末において ftp クライアント                                             |
|    |            | ント)ソフトウェアが動作し,本装置に対し                           | ソフトウェアを用意し,インストールしてく                                                |
|    |            | てファイルの書き込み(put)ができること。                         | ださい。(Windows では , OS に付属の ftp を                                     |
|    |            |                                                | 使用できます。)                                                            |
| 3  |            | 本装置のコンフィグレーション情報におい                            | コンフィグレーション情報において,                                                   |
|    |            | て,リモート運用端末から本装置に対して                            | ftp-server を定義してください。また,line                                        |
|    |            | ftp ができるよう設定していること。                            | vty モードにアクセスリスト定義が存在する                                              |
|    |            |                                                | 場合にはリモート運用端末からのアクセスを                                                |
|    |            |                                                | 許可する設定としてください。                                                      |
| 4  |            | 本装置のユーザ ID, パスワードが設定され                         | ユーザ ID に対するパスワードを設定してく                                              |
|    |            | といること。                                         | ださい。                                                                |
| 5  |            | リモート運用端末またはコンソールから,ア                           | リモート運用端末から telnet によりログイン                                           |
|    |            | ッブデートを行なう本装置に対してログイ                            | を行なう場合には, telnet機能を動作させる                                            |
|    |            | ン可能なこと。                                        | 設定としてください。                                                          |
|    |            |                                                | (コンフィグレーションで line vty コマンドで                                         |
|    |            |                                                | 設定できます。)                                                            |
| 6  | SDカードからのアッ | コンソール端末から本装置へログインが可                            | ・コンソール端末と本装置をシリアルケーフ                                                |
|    | ファート       | 能なこと。                                          | ル(クロス)で接続してくたさい。                                                    |
|    |            |                                                | ・コンソール端末にターミナルエミュレータ                                                |
|    |            |                                                | アノリケーションが使えるようにしておいて                                                |
|    | 4, X       |                                                |                                                                     |
| 1  | 一共通        |                                                | RAMDISK の谷軍不足のにのアッフテートノ                                             |
|    |            | さる RAMDISK の空さ谷重か帷床されてい                        | アイルの転达かでさない場合には 1.4 即の                                              |
|    |            | ること。                                           | - RAMDISK 谷重か不足していた場合」を参                                            |
|    |            | ノァኀルリኀ人は、<br>  "ahow now disk-filo"コフンドで 陸河ノゼナ |                                                                     |
|    |            |                                                |                                                                     |
|    |            | └ い。<br>答理者(anabla)となるための佐阳がちるこ                | <br>                                                                |
| o  |            | 目圧白(enable)となるための権限がのると                        | <u>ppupuate</u> コマノトの夫1 Jicite <u>enable</u> コマノ<br>ドで管理者となる必要があります |
|    |            | <b>C</b> 0                                     | 「「「日生日になる必女」」のリより。                                                  |

# 1.3. アップデート時の注意事項

- (1)ファイル転送時の注意事項
  - ftp でファイル転送する場合,必ず binary mode で転送してください。binary mode でない場合は,ppupdate が失敗します。
  - ファイルは本装置上に k.img というファイル名で転送してください。既にファイルが 存在している場合は,既存ファイルに上書きします。転送先およびファイル名を間違 った場合は,間違ったファイルを削除して転送しなおしてください。
- (2) SD カードからファイルコピーする場合の注意事項
  - SD カードは, アラクサラ製品(AX-F2430-SD128)を使用してください。
  - 事前にパソコンなどを使用して SD カードにアップデートファイルを格納しておいて ください。
  - copy コマンドで k.img を RAMDISK にコピー後, ppupdate を実行する前に SD カー ドは必ず装置から外してください。
- (3) ppupdate コマンド実行時の注意事項
  - 編集モードでは, ppupdate コマンド実行はできません。
  - アップデート前にコンフィグレーション情報のバックアップをしてください。
  - アップデート実行中は、電源の off/on は行わないでください。電源が off になった場合は、装置が起動しなくなる恐れがあります。
  - コンフィグレーション情報をオンラインで編集後ファイル保存を行っていない場合に はアップデート前にコンフィグレーションコマンドの copy を行いフラッシュに保存 してください。copy を行わない場合には,装置の再起動によりコンフィグレーション 情報変更前の状態に戻ります。
- (4) Ver.1.0~Ver.1.1.C のファイルを使用時の注意事項
  - 運用コマンド show version で H/W Revision を確認してください。
     H/W Revision が"0"の場合は,上記バージョンに書き換え可能です。
     H/W Revision が"1"の場合は,上記バージョンに書き換えることはできません。
     ppupdate 実行時に「Can't update software. [Hardware rev.x]」メッセージが表示されます。2.1項の表 2-1を参照して対応するソフトウェアバージョンをご使用ください。
- (5) Ver.1.0 を Ver.1.3 以降にアップデート時の注意事項
  - 通常のアップデート手順では更新できません。
     この場合のアップデート手順については,3章を参照してください。

# 1.4. RAMDISK 容量が不足していた場合

● RAMDISK 領域に保存しているユーザファイルを削減してください。

# 2. ソフトウェアのアップデート

## 2.1. はじめに

アップデートで使用するファイルは,表2-1に示すファイルを使用してください。ファイ ルは2.2項または2.3項の手順に従い装置に転送して,2.4項の手順でソフトウェアのア ップデートを実施してください。

表 2-1 アップデートに使用するファイル

| 項番 | モデル名           | ファイル名( 1)         | H/W         | 対応ソフトウェア           |
|----|----------------|-------------------|-------------|--------------------|
|    |                |                   | Revision(2) | バージョン              |
| 1  | AX1200S-24T2C  | AX12L20x0y-zzzBIN | 0           | 制限なし               |
|    | AX1200S-24P2C  |                   |             |                    |
|    | AX1200S-48T2C  |                   |             |                    |
| 2  | AX1200S-24T2CA |                   | 1           | 1.1.D ~ 1.2.B ( 3) |
|    | AX1200S-24P2CA |                   |             | 1.3~               |

(1)「0x0y-zzz」はバージョン,ビルド番号が入ります。

例: Ver. 1.0 Build99の場合は0100-99。

Ver. 1.0.C Build199の場合は 0100C-199。

(2) H/W Revision は運用コマンド show version で確認できます。

(3) 運用コマンド show version のモデル名は,項番1を表示します。

#### 2.2. リモート運用端末からのファイル転送

付録の「ファイル転送手順」を参考に,本装置にアップデートファイルを転送してください。(<u>必ずバイナリモードで転送してください。</u>)

## 2.3. SD カードからのファイルコピー

SD カードから本装置へのファイルコピー手順を以下に示します。

アップデート対象となっているアップデートファイルが格納されている SD カードを 本装置へ挿入してください。

ログインユーザ ID (例えば operator)で本装置へログインしてください。

ログインパスワードを入力してください。(未設定の場合は[Enter]キーのみ押下して ください。)

"<u>show mc-file</u>"コマンドでSDカードにアップデートファイルが格納されていることを 確認してください。

"<u>copy mc AX12L20x0y-zzz.bin ramdisk k.img</u>"コマンドで SD カードから本装置ヘア ップデートファイルをファイル名 k.img で指定してコピーしてください。

"<u>show ramdisk-file</u>"コマンドで本装置へコピーしたファイルと SD カードのファイル のサイズが同じであることを確認してください。

コピー後, SD カードは装置から外しておいてください。

```
login: operator
Password:
Copyright (c) 2006, 2007, ALAXALA Networks Corporation. All rights reserved.
>
> show mc-file
Date 2007/01/06 16:12:48 UTC
   File Date
                          Size Name
   2007/01/06 16:10 3,702,772 AX12L20x0y-zzz.bin (ファイル名とサイズの確認)
>
> copy mc AX12L20x0y-zzz.bin ramdisk k.img
>
> show ramdisk-file
Date 2007/01/06 16:15:35 UTC
   File Date
                          Size Name
   2007/01/06 16:15 3,702,772 k.img
                                        (ファイルサイズの確認)
```

### 2.4. アップデート手順

ソフトウェアのバージョンを旧バージョンから新バージョンにアップデートを行います。 アップデート手続き終了後に装置が自動的に再起動します。再起動時には通信が一時的に 中断されますのでご注意願います。また,事前に本装置にアップデートファイルをファイ ル転送(2.2項)またはSDカードからファイルコピー(2.3項)しておいてください。 以下の手順に従い,アップデートを実施してください。

ログインユーザ ID (例えば operator)で本装置へログインしてください。

ログインパスワードを入力してください。(未設定の場合は[Enter]キーのみ押下して ください。)

"<u>enable</u>" コマンドを入力してください。コマンドプロンプトが "#" に変わります。(装置管理者用パスワードが設定されている場合は,パスワードの入力が必要です。) "<u>show ramdisk-file</u>" コマンドを実行してください。

転送したファイルのサイズが,端末にある転送前のファイルサイズと等しいことを確 認してください。

"<u>ppupdate ramdisk k.img</u>"コマンドを実行して,アップデートを行ないます。(SDカードをご使用の場合は,本コマンド実行前に SD カードが装置から外してあるか確認してください。)

アップデート完了後,自動的に装置が再起動します。再起動後,再度ログインしてく ださい。

"<u>show version</u>"コマンドを実行し,本バージョンで動作していることを確認してくだ さい。

以上でアップデートは終了です。

```
login: operator
Password:
Copyright (c) 2006,2007, ALAXALA Networks Corporation. All rights reserved.
> enable
                                    ("#"と表示されることを確認)
#
# show ramdisk-file
Date 2007/01/06 16:15:35 UTC
   File Date Size Name
                              (ファイルサイズの確認)
   2007/01/06 16:15 3,702,772 k.img
#
# ppupdate ramdisk k.img
Software update start
******
** UPDATE IS STARTED.
********
                                          (旧バージョン)
old version is 1.0 (Build:zzz)
new version is x.y (Build:zzz)
                                         (新バージョン)
Automatic reboot process will be run after installation process.
Do you wish to continue? (y/n) y
main :[*******************] 100%
boot :[**] 100%
Update done.
*****
** UPDATE IS FINISHED SUCCESSFULLY.
*****
Boot Initialize.....done.
System Initialize....done.
login: operator
                                       (再起動後のログイン)
Password:
Copyright (c) 2006, 2007, ALAXALA Networks Corporation. All rights reserved.
> show version
Date 2007/01/06 16:20:46 UTC
Model and S/W Version:
 AX1230S-24T2C Ver. x.y (Build:zzz)
                                              (バージョンを確認)
H/W Serial Number:
 120100-17 06B 0001
```

# 3. Ver.1.0 を Ver.1.3 以降へのアップデート手順

下表に示すように, Ver.1.0 を Ver.1.3 以降のバージョンに更新する場合, 通常の手順でア ップデートできません。

表 3-1 アップデート可否

| $\begin{array}{c ccccccccccccccccccccccccccccccccccc$ | 項番 | 更新前のバージョン   | アップデートするバージョン | アップデート可否 |
|-------------------------------------------------------|----|-------------|---------------|----------|
| $1.3 \sim \times (1)$                                 | 1  | 1.0         | 1.1 ~ 1.2.x   |          |
| 2 11 - 12 x 13 - 13 - 13 - 13 - 13 - 13 - 13 - 13     |    |             | 1.3~          | × ( 1)   |
| 2 1.1 1.2.A 1.0                                       | 2  | 1.1 ~ 1.2.x | 1.3~          |          |

(凡例) :可,×:不可

- (1)更新前のバージョンが Ver.1.0 の場合,下記のいずれかの手順で実施してください。
- Ver.1.1 ~ Ver.1.2.x のいずれかにアップデートし, Ver.1.3 以降にアップデート (ppupdate コマンドによるアップデート)
- アラクサラ製品の SD カードをご購入いただき, SD カードからのアップデート (コマンドレス保守機能を利用したアップデート)

#### 3.1. ppupdate コマンドによるアップデート手順

本手順では,2回の ppupdate コマンド実行により Ver.1.3 以降へアップデートします。

- (1)事前準備
  - 下記のファイルを用意してください。
  - (A) Ver.1.1 ~ Ver.1.2.x のいずれかのアップデートファイル
  - (B) Ver.1.3 以降のアップデートファイル
- (2)手順

(A)のファイルを 2.2 または 2.3 の手順に従い装置に転送して, 2.4 の手順でソフト ウェアのアップデートを実施してください。

再起動後,(B)のファイルを 2.2 または 2.3 の手順に従い装置に転送して, 2.4 の手順でソフトウェアのアップデートを実施してください。

#### 3.2. コマンドレス保守機能を利用したアップデート手順

本手順では、コマンドレス保守機能のメンテナンスファイル(ax\_update)を使用します。

(1)事前準備

下記のファイルを用意してください。

- (A) Ver.1.1.x または Ver.1.2.x のアップデートファイル
- (B) Ver.1.3 以降のアップデートファイル
- (C) メンテナンスファイル ax update
  - アラクサラ製品の SD カード (AX-F2430-SD128) を用意してください。
  - 表 3-2 に示すように(A)(B)のファイル名を変更して , 用意した SD カードに書き 込んでください。

表 3-2 変更するファイル名と SD カード格納先ディレクトリ

|     | ファイル名              | ファイル名を<br>下記に変更 | SD カード格納先<br>ディレクトリ |
|-----|--------------------|-----------------|---------------------|
| (A) | (例 Ver.1.2 の場合)    | k.img           | /                   |
|     | AX12L20102-zzz.BIN |                 |                     |
| (B) | (例 Ver.1.3 の場合)    | ax_update.img   | /                   |
|     | AX12L20103-zzz.BIN |                 |                     |
| (C) | ax_update          | -               | /ax_mente           |

#### (2)操作手順

下記の手順でアップデートを実行してください。

本装置の電源を OFF にします。

SD カードを挿入します。

本装置の電源を ON にします。

装置正面のST1 LED が緑点灯していることを確認してください。

SD カードを抜きます。

SD カードを挿入します。

装置正面の ACC LED が点灯していることを確認してください。

点灯している場合は,アップデート実行中です。

点滅している場合は,SDカードに書き込んであるファイルを確認し, からやり直し てください。

ACC LED が消灯したことを確認してください。

SD カードを抜いてください。装置が自動で再起動されます。

# 4. 付録

# ・ファイル転送手順

PC上でコマンドプロンプト画面を開いてください。 アップデートファイルがあるディレクトリに移動してください。 "copy"コマンドで,ファイル名をk.imgに変更してください。 "<u>dir</u>"コマンドで,ファイル名とファイルサイズを確認してください。 ftpコマンドで,装置に接続してください。 ユーザ名を聞かれるので,装置のログイン名を入力してください。 パスワードを聞かれるので,パスワードを入力してください。 binary mode で転送するため,"<u>bin</u>"と入力してください。 ソフトウェアを装置上に"k.img"というファイル名で転送してください。 "<u>bye</u>"と入力してください。

| C:¥WINDOWS> cd c:¥soft (アップデートす            | るソフトウェアが c:¥soft ディレクトリにある場合)         |
|--------------------------------------------|---------------------------------------|
| C:¥soft> copy AX12L20x0y-zzz.bin k.img     | (ファイル名を k.img に変更する)                  |
| C:¥soft> <b>dir</b>                        |                                       |
| 2006/12/08 07:25 3,702,772 k.img           | (ファイル名・ファイルサイズを確認する)                  |
|                                            |                                       |
| C:¥soft> <b>ftp 192.168.1.1</b>            | (本装置の IP アドレスが 192.168.1.1 の場合)       |
| User (192.168.1.1:(none)): <b>operator</b> | (本装置のログイン名を指定)                        |
| Password:******                            | (パスワードを指定)                            |
| ftp> <b>bin</b>                            | · ·                                   |
| ftp> put k.img                             | (k.img を本装置に転送)                       |
| ftp> <b>bye</b>                            | · · · · · · · · · · · · · · · · · · · |